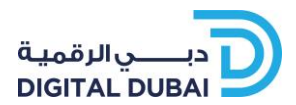

# انشاء الفواتير بوابة الموردين الإلكترونية الدليل التدريبي 2

2.0

هذه الوثيقة مصنفة على أنها "علامة تصنيف الوثيقة"

حقوق النسخ © دبي الرقمية 2024، جميع الحقوق محفوظة

لا يجوز استنساخ أو نقل أي جزء من هذا العمل بأي شكل أو بأية وسيلة، سواء كانت إلكترونية أو يدوية أو من خلال التصوير أو التسجيل أو أي نظام لتخزين المعلومات واسترجاعها، من غير إذن خطي مسبق من دبي الرقمية.

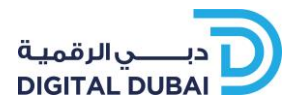

## مراقبة الوثيقة

## سجل الوثيقة

| الوصف      | المؤلف            | الإصدار | التاريخ    |
|------------|-------------------|---------|------------|
| مستند جديد | لطيفة صقر النعيمي | 2.0     | 11-06-2024 |
|            |                   |         |            |
|            |                   |         |            |
|            |                   |         |            |

### قائمة التوزيع

| الجهة       | المسمى الوظيفي | الاسم                                     |
|-------------|----------------|-------------------------------------------|
| دبي الرقمية | -              | قسم إدارة التدريب                         |
| دبي الرقمية | _              | فريق نظم إدارة التزود وصيانة<br>الممتلكات |
|             |                |                                           |
|             |                |                                           |
|             |                |                                           |

## اعتماد الوثيقة

| التوقيع | المسمَّن الوظيغي                              | الاسم              | التاريخ    |
|---------|-----------------------------------------------|--------------------|------------|
|         | مدير قسم نظم إدارة التزود<br>وصيانة الممتلكات | علياء عبيد الزعابي | 14-06-2024 |
|         |                                               |                    |            |

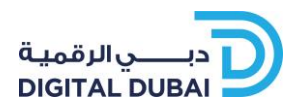

### فهرس المحتويات

| 4  | الدخول إلى النظام | 1 |
|----|-------------------|---|
| 6  | انشاء فاتورة      | 2 |
| 16 | للتواصل           | 3 |

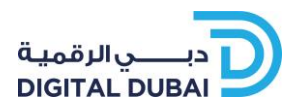

## 1 الدخول إلى النظام

- ادخل اسم المستخدم وكلمة السر المعطاة من مسئول النظام او من البريد الالكتروني
  - ۲. اضغط على تسجيل الدخول

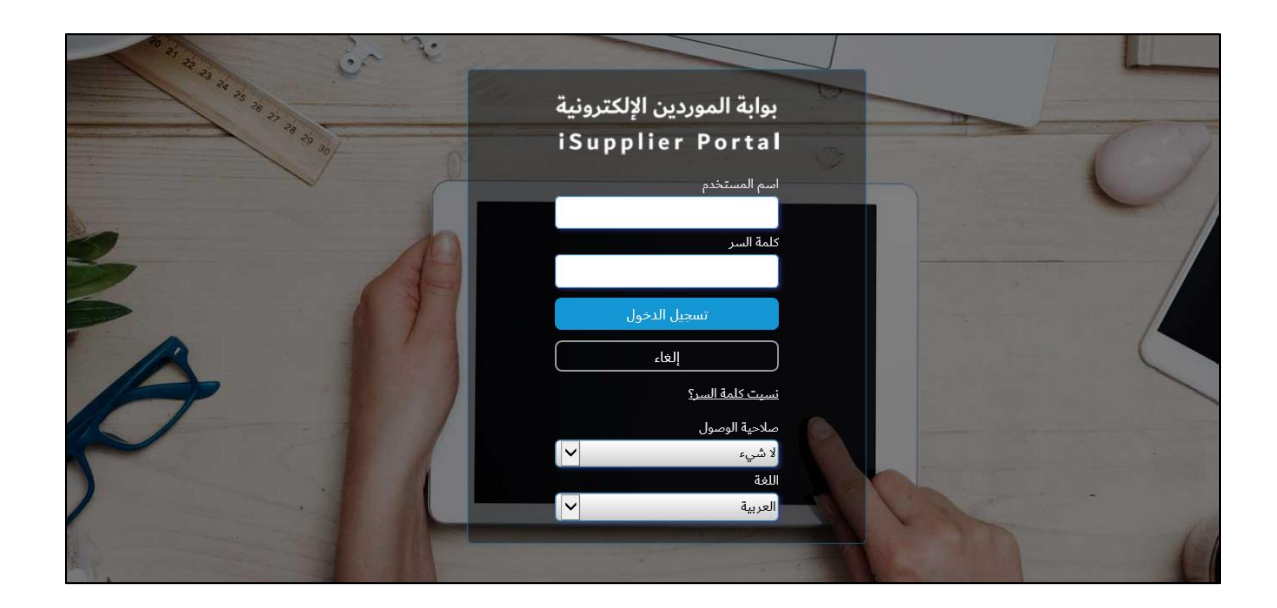

- في حال نسيان كلمة المرور ، يرجى الضغط على "نسيت كلمة السر"
- ادخل اسم المستخدم أو عنوان البريد الالكتروني المرتبط بالحساب

| دبــــي الذكية<br>SMART DUBAI =                                                                                                    |
|----------------------------------------------------------------------------------------------------|
| المساعدة في تسجيل الدخول                                                                                                    |
| * تشیر إلى حقل مطلوب                                                                                                    |
| هل نسيت كلمة السر؟                                                                                                    |
| أدخل اسم المستخدم الخاص بك وسيتم إرسال الإرشادات الخاصة بكيفية إعادة تعيين كلمة السر إليك عبر البريد الإلكتروني<br>اسم المستخدم              |
| هل نسيت اسم المستخدم                                                                                                    |
| أدخل عنوان البريد الإلكتروني المرتبط بالحساب الخاص بك، وسيتم إرسال اسم المستخدم إليك عبر البريد الإلكتروني<br>بريد إلكتروني<br>بريد إلكتروني |
| (firstLast@domain.com (لعلى سبيل المثال)                                                                                                    |

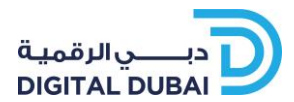

بعد ارسال الطلب سيتم ارسال رسالة الكترونية على عنوان البريد المسجل عن كيفية إعادة تعيين
 كلمة المرور للدخول إلى نظام الموردين

|                                             | تغيير كلمة السر                     |
|---------------------------------------------|-------------------------------------|
| * كلمة السر الحالية                         |                                     |
| خ كلمة السر الجديدة                         |                                     |
| * إعداة إدخال كلمة السر الجديدة             |                                     |
| يجب أن تكون كلمة السر على الأقل 8 حرف طولاً |                                     |
| مطلوب                                       | <ul> <li>للإشارة إلى حقل</li> </ul> |
|                                             |                                     |

وبذلك سوف تذهب إلى تدخل على البوابة الموردين الالكترونية. في حين دخولكم إلى النظام، يجب تتبع الشاشة ادناه لفتح الصفحة الرئيسة للموردين (Home Page)

| iSupplier Portal         |                      | 🏫 ★ 🌞 🥵   Logged in As <b>LATIFA.ALN</b> |
|--------------------------|----------------------|------------------------------------------|
| Full Navigator           | Search               | ۹ 🖬 🔺                                    |
| Click for Full Navigator | GRP iSupplier Portal | ^                                        |
| Favourites               |                      |                                          |
| Menu                     |                      |                                          |
| Preferences              |                      | Sourcing                                 |
| Help                     |                      | Home Page                                |
| Logout                   |                      | Supplier Registration and Renewal Page   |
|                          |                      | Bank Guarantee Request                   |
|                          |                      | Bank Guarantee Release                   |
|                          |                      | Bank Guarantee Inquiry                   |
|                          |                      | Supplier Digital Certificate             |
|                          |                      | Entity Evaluation                        |

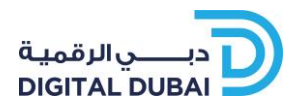

## **2** انشاء فاتورة

ı. افتح صفحة "المالية"

|                                                        |                                  |                          | التقييمات                   | الإدارة   | المالية            | الشحنات                    | الطلبات                         | الصفحة الرئيسية للمُورِّد              |  |  |
|--------------------------------------------------------|----------------------------------|--------------------------|-----------------------------|-----------|--------------------|----------------------------|---------------------------------|----------------------------------------|--|--|
|                                                        |                                  |                          | هاب                         | i i       |                    |                            | ~                               | بحث رقم أمر الشراء                     |  |  |
| الطلبات                                                |                                  |                          |                             |           |                    |                            |                                 | 🄳 التبليغات                            |  |  |
| <ul> <li>أوامر الشراء</li> <li>تاريخ الشراء</li> </ul> | القائمة الكاملة                  |                          |                             |           |                    |                            |                                 | <b>-⇔</b> ≥ ≅                          |  |  |
| الشحنات                                                | التاريخ ▲<br>21:45:45 17-06-2020 |                          | FYI: Public RFQ 4342        | 52 - Test | t Published        | for Catego                 | ry Business                     | الموضوع<br>Solution Software           |  |  |
| <ul> <li>إشعارات الشحن مقدمًا</li> </ul>               | 21:41:00 09-06-2020              | FYI: Public RFQ 43125    | 5 - Test for Local Product  | - 1 stage | Published          | for Catego                 | ry Business Solution Software   |                                        |  |  |
| الاستلام                                               | 21:38:43 09-06-2020              | FYI: Public RFQ 43125    | 54 - test for Local product | - 2 stage | Published          | for Catego                 | gory Business Solution Software |                                        |  |  |
| • الاستلام                                             | 21:36:35 04-06-2020              | FYI: Public RFQ 386281 - | TestAnnual Maintenance      | Contract  | for Analyt<br>Cate | ical Equipm<br>gory Labora | ent/Instrur<br>atory Equip      | ment Published for<br>ment Maintenance |  |  |
| • المرتجعات                                            | 09:40:37 13-01-2020              |                          |                             |           | لأمنك              | B يتطلب قبو                | lanket Rele                     | ase 41901729-2,0                       |  |  |
| الفواتير                                               |                                  |                          |                             |           |                    |                            |                                 |                                        |  |  |
| • الفواتير<br>الدفيمات                                 |                                  |                          |                             |           |                    |                            | مر                              | <b>1</b> لمحة عن الأوا                 |  |  |

٢. الشاشة تظهر الاختيارات التلقائية لإنشاء الفاتورة. في اعلى الصفحة، اضغط على "ذهاب"

|                                |                   | التقييمات          | المالية الإدارة   | الطلبات الشحنات      | الصفحة الرئيسية للمُورِّد |
|--------------------------------|-------------------|--------------------|-------------------|----------------------|---------------------------|
|                                |                   |                    |                   | اتير عرض المدفوعات   | تكوين فواتير 🚽 عرض الفو   |
| تكوين فاتورة بأمر شراء         |                   |                    |                   |                      | إجراءات الفاتورة          |
|                                |                   |                    |                   |                      | بحث                       |
|                                |                   |                    |                   | بر حساس لحالة الأحرف | رجاء ملاحظة أن البحث غي   |
|                                |                   | رقم أمر الشراء     | .DUNES S          | STORAGE SYSTEMS L.L. | المورد C                  |
|                                |                   | قيمة الفاتورة      |                   |                      | رقم الفاتورة              |
|                                |                   | تاريخ الفاتورة إلى |                   |                      | تاريخ الفاتورة من         |
|                                |                   | العملة             |                   | (2020-06-29:]        | موقف الفاتورة             |
|                                |                   |                    |                   | ذهاب مسح             |                           |
|                                |                   |                    |                   |                      | - 🗘 🔁 🗶                   |
| ب سحب إلغاء تحديث عرض المرفقات | أمر الشراء الموقف | قيمة الفاتورة      | رمز عملة الفاتورة | تاريخ الفاتورة       | رقم الفاتورة              |
|                                |                   |                    |                   |                      | لم يتم إجراء بحث          |

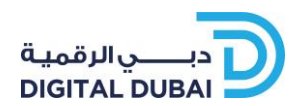

### ٣. ابحث باستخدام رقم أمر الشراء

| من 4 إلتالي                  | ت؟وين فاتورة: أوامر الشراء الغاه الخطوة 1 من 4 التالي                                                                                |          |            |                   |        |          |                                                                       |          |             |                    |                                                         |  |
|------------------------------|----------------------------------------------------------------------------------------------------|----------|------------|-------------------|--------|----------|-----------------------------------------------------------------------|----------|-------------|--------------------|---------------------------------------------------------|--|
|                              | Click Here for VAT Rules of TAX Invoice Creation as per The UAE VAT Regime                                                           |          |            |                   |        |          |                                                                       |          |             |                    |                                                         |  |
|                              | بحث                                                                                                    |          |            |                   |        |          |                                                                       |          |             |                    |                                                         |  |
|                              | Dear Supplier,                                                                                                    |          |            |                   |        |          |                                                                       |          |             |                    |                                                         |  |
| <u>Go back to t</u>          | بالاستهادي<br>الاستوريس<br>الاستوريس<br>الاستوريس<br>الاستوريس<br>الموال<br>الدفعات المقدمة أو التمويل<br>الدفعات المقدمة أو التمويل |          |            |                   |        |          |                                                                       |          |             |                    | <u>الows:</u><br>u still<br><u>vai.ae)</u><br>رجاء ملاء |  |
|                              |                                                                                                    |          |            |                   |        |          | <b>-</b> Ⅲ <b>- ☆</b> ∂                                               |          | لى الفاتورة | لأصناف: إضافة إ    | تحديد ال                                                |  |
|                              |                                                                                                    |          |            |                   |        |          |                                                                       |          |             | لكل   عدم الاختيار | اختيار ال                                               |  |
| الانظيم 🔺                    | شحن إلى                                                                                                    | العملة 🛦 | سعر الوحدة | محرر له<br>فاتورة | مُستلم | المطلوبة | بيان الصنف                                                            | الشحنة 🛋 | السطر 🔻     | رقم أمر الشراء 🔺   | اختيار                                                  |  |
| دائرة السياحة و ا<br>التجارى | DTCM<br>Head<br>Office                                                                                                    | AED      | 980.03277  | 0                 | 0      | 1        | DTCM HO 2020- Onelan Digital Signage Proposal-System<br>Configuration | 1        | 4           | 42000967           |                                                         |  |

### قم باختيار سطور امر الشراء المراد انشاء الفاتورة واضغط "التالي"

|                   |                    |          |            |                   |        |          |                                                      | 4200096       | الشراء 57   | رقم أمر                    |
|-------------------|--------------------|----------|------------|-------------------|--------|----------|------------------------------------------------------|---------------|-------------|----------------------------|
|                   |                    |          |            |                   |        |          |                                                      |               | الشراء      | تاريخ أمر                  |
|                   |                    |          |            |                   |        |          |                                                      | (2020-06-29 : | (مثال       |                            |
|                   |                    |          |            |                   |        |          |                                                      | ستثنى 🗸       | تمويل مس    | الدفعات المقدمة أو اا      |
|                   |                    |          |            |                   |        |          | مسح                                                  | ذهاب          |             |                            |
|                   |                    |          |            |                   |        |          | <b>-</b> Ⅲ <b>-</b> ✿ (                              | 🗉 😂 🖾 I       | لى الفاتورة | تحديد الأصناف: إضافة إ     |
|                   |                    |          |            |                   |        |          |                                                      |               |             | اختيار الكل   عدم الاختيار |
| التنظيم 🔺         | شحن إلى            | العملة 🔺 | سعر الوحدة | محرر له<br>فاتورة | مُستلم | المطلوبة | بيان الصنف                                           | الشحنة 🔺      | السطر 🔻     | اختيار رقم أمر الشراء 🔺    |
| دائرة السياحة و ا | DTCM<br>Head       | AED      | 980.03277  | 0                 | 0      | 1        | DTCM HO 2020- Onelan Digital Signage Proposal-System | 1             | 4           | 42000967                   |
| التجارى           | Office             |          |            |                   |        |          | Configuration                                        |               |             |                            |
| <                 |                    |          |            |                   |        |          |                                                      |               |             | >                          |
|                   |                    |          | _          |                   |        |          |                                                      |               |             |                            |
| ل اتال            | م 1 مَولَّحُظُورًا | الغار    |            |                   |        |          |                                                      |               |             |                            |
| Quat +0           |                    |          |            |                   |        |          |                                                      |               |             |                            |

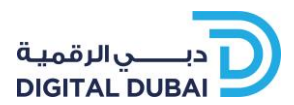

- التفاصيل أوامر الشراء مراجعة وتقديم إدارة الضرائب للخلف الخطوة 2 من 4 التالي تكوين فاتورة: التفاصيل \* تشیر إلى حقل مطلوب الفاتورة المورد \* رقم الفاتورة \* المورد DUNES STORAGE SYSTEMS L.L.C معرف دافع الضريبة .... \* تاريخ الفاتورة 29-06-2020 Q \* التحويل النقدي إلى ~ نوع الفاتورة فاتورة العنوان العملة AED Q التحويل النقدي إلى حساب البنك بیان الفاتورة  $\hat{\phantom{a}}$ معرف التحويل النقدي الفريد رقم تدقيق التحويل النقدي المرفق لاشيء إضافة... .Please try to group all the attachmnets in one single file\* العميل Q \* معرف دافع ضريبة العميل SYS12047 اسم العميل Department of Tourism & Commerce Marketing
- ٥. ستظهر امامك شاشة البيانات لأمر الشراء

يجب إضافة بيانات التحويل النقدي. اضغط على زر البحث

ملاحظة: في حالة عدم وجود حساب للتحويل النقدي أو معلومات خاطئة، يرجى التواصل مـ6 الدائرة المسؤولة لأمر الشراء

|        |                                        | المورد |
|--------|----------------------------------------|--------|
| .DUNES | STORAGE SYSTEMS LLC المورد             |        |
|        | معرف دافع الضريبة                      |        |
| Qk     | <ul> <li>التحويل النقدي إلى</li> </ul> |        |
|        | العنوان                                |        |
| Q 🛛    | التحويل النقدي إلى حساب البنك          |        |
|        | معرف التحويل النقدي الفريد             |        |
|        | رقم تدقيق التحويل النقدي               |        |

ا. ستُفتح شاشة البحث والاختيار للتحويل النقدي. اضغط على "انتقال" لإظهار النتائج

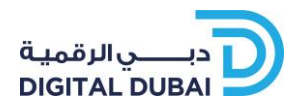

#### آ. قم باختيار التحويل النقدي.

| إلغاء اختيار                       |                                                   |                      | حديد: التحويل النقدي إلى           | البحث والت               |  |  |  |  |  |
|------------------------------------|---------------------------------------------------|----------------------|------------------------------------|--------------------------|--|--|--|--|--|
| بحث                                |                                                   |                      |                                    |                          |  |  |  |  |  |
|                                    | في الحقل النصي, ثم اختر زر "ذهاب"                 | م بإدخال بعض الحروف  | لبند, اختر بند البحث من القائمة وق | للبحث عن ا               |  |  |  |  |  |
|                                    | انتقال                                            |                      | التحويل النقدي إلى 🗸               | ېحث حسب                  |  |  |  |  |  |
|                                    |                                                   |                      |                                    | النتائج                  |  |  |  |  |  |
| التنظيم                            | العنوان                                           | التحويل النقدي إلى 🔺 | المورد 🔺                           | اختیار<br>اختیار<br>سریع |  |  |  |  |  |
| دائرة السياحة و التسويق<br>التجارى | مكتب ملك خاص - بردبي - الصفوح DUBAI<br>DUBAI 1184 | DUBAI - DTCM         | DUNES STORAGE<br>.SYSTEMS L.L.C    | <b>#</b> •               |  |  |  |  |  |

| ر من قائمة القيم 🤔    | Inte - البحث والاختيا | rnet Explorer                                           | _                |                          | $\times$ |
|-----------------------|-----------------------|---------------------------------------------------------|------------------|--------------------------|----------|
| إل <u>غ</u> اء اختيار |                       | دي إلى                                                  | التحويل النق     | والتحديد:                | البحث    |
|                       |                       |                                                         |                  |                          | بحث      |
|                       | ر زر "ذهاب"           | ن القائمة وقم بإدخال بعض الحروف في الحقل النصي, ثم اختر | فتر بند البحث مر | ف عن البند, ا            | للبحث    |
|                       |                       | انتقال                                                  | يل النقدي إلى 🖌  | حسب التحو                | بحث ا    |
|                       |                       |                                                         |                  |                          | النتائج  |
| التنظيم               | العنوان               | التحويل النقدي إلى                                      | -                | اختيار<br>المورد<br>سريع | اختيار   |
|                       |                       |                                                         |                  | لم<br>يتم                |          |
|                       |                       |                                                         |                  | إجراء<br>بحث             |          |
|                       |                       |                                                         |                  |                          |          |

|                 |                     |                |                               | المورد |
|-----------------|---------------------|----------------|-------------------------------|--------|
| .C              | OUNES STORAGE       | SYSTEMS L.L.C  | * المورد                      |        |
|                 |                     |                | معرف دافع الضريبة             |        |
| (               | Q _ <b>x</b>        | DUBAI - DTCM   | 🝍 التحويل النقدي إلى          |        |
| DUBAI DUBAI 118 | - بردبي - الصفوح 84 | مکتب ملك خاص ۰ | العنوان                       |        |
| (               | 2                   |                | التحويل النقدى الى حساب البنك |        |

٣. قم بإدخال بيانات الفاتورة مثل رقم الفاتورة، تاريخ الفاتورة، وبيان الفاتورة <u>ملاحظة</u>: الفاتورة التي يتم إدخالها عن طريق بوابة الموردين الالكترونية تسمح بإنشاء الفواتير فقط.

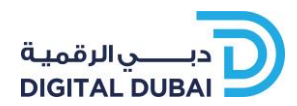

نوع الفاتورة:

- فاتورة: قم باختيار هذا النوع في حالة استحقاقكم للمبلغ
- اشعار دائن: قم باختيار هذا النوع في حالة تقليل مستحقاتكم لدى الدائرة

|           |                                                                                                    | الفاتورة     |
|-----------|----------------------------------------------------------------------------------------------------|--------------|
|           | × 202006189 رقم الفاتورة                                                                                                    |              |
|           | تاريخ الفاتورة 25-06-2020 📰                                                                                                    |              |
|           | (2020-06-29:مَال (2020-06-29) (مَعَال (2020-06-29) (مَعَال (2020-06-29) (مَعَال (2020-06-29) (2020-06) (2020-06) (2 |              |
|           | لوع العادورة العادورة العادورة العادورة العادورة العادورة العادورة العادورة العادورة العادورة العادورة العادورة                                                                                                    |              |
| ^         | بیان الفاتورة 🕴 Installation Batch                                                                                                    |              |
| ~         |                                                                                                    |              |
| قات إضافة | المرفق قائمة المرذ                                                                                                    |              |
|           | .Please try to group all the attachmnets in one                                                                                                    | single file* |

- شروط رقم الفاتورة:
- يجب عدم استخدام أحرف خاصة
- لا يزيد عن٥٠ حرفًا بحد أقصى بما في ذلك المسافات
- ان يكون رقم فريد. لا يجوز إعادة استخدام أرقام الغواتير التي تم إدخالها في بوابة الموردين

.

.

.

- شروط بيان الفاتورة:
- لا يزيد عن٢٤٠ حرفًا
- یجب عدم استخدام أحرف خاصة
  - •
  - شروط تاريخ الفاتورة:
- DD–MMM–YYYY
   طريقة كتابة التاريخ كالتالي: DD–MMM–YYYY

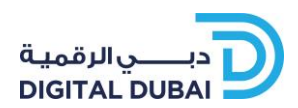

قم باختيار الكمية المراد انشاء الفاتورة لها.

### ملاحظة: لا يمكن تعديل سعر الوحدة حيث انه السعر المتفق عليه من امر الشراء

| الينود                        |                   |              |                                                                       |                   |                        |                   |          |               |                |        |
|-------------------------------|-------------------|--------------|-----------------------------------------------------------------------|-------------------|------------------------|-------------------|----------|---------------|----------------|--------|
| I 🗤 🔂 🔁 🕱                     |                   |              |                                                                       |                   |                        |                   |          |               |                |        |
| رقم أمر<br>السطر ال<br>الشراء | رقم<br>الشحنة الص | رقم<br>الصنف | بيان الصنف                                                            | رقم صنف<br>المورد | شحن إلى                | الكمية<br>المتاحة | * الكمية | سعر<br>الوحدة | وحدة<br>القياس | المبلغ |
| 1 4 42000967                  | 1                 | 1            | DTCM HO 2020- Onelan Digital Signage Proposal-System<br>Configuration |                   | DTCM<br>Head<br>Office | 1                 | 1        | 980.03        | Each           | 980.03 |

0. الشحن والتداول: اذا كان هناك مصروفات إضافية، قم باختيار نوع المصروفات وإضافة المبلغ وشرح كافي لنوع المصروف. يمكنك إضافة أكثر من مصروف.

|      |        | شحن وتداول           |
|------|--------|----------------------|
|      |        | III ▼✿ ⊇ ☎ 🕱 🛄       |
| بيان | المبلغ | نوع المصروفات        |
|      |        | أجر الشحن<br>مكترعات |

بعد ادخال جميع أسطر المصروفات، قم بتحديث قيمة الفاتورة

|   |        |        | شحن وتداول    |
|---|--------|--------|---------------|
|   |        |        | 🎟 🔻 🗖 🔁 🧮 🗮   |
|   | البيان | المبلغ | نوع المصروفات |
| × | توصيل  | 35     | أجر الشحن 🗸   |

٧. اضغط على "التالي" في أسفل الصفحة لتحديث البيانات الضريبية

|      |          |         |                 |       |  | Office      |               |
|------|----------|---------|-----------------|-------|--|-------------|---------------|
|      |          |         |                 |       |  | <u>.Ple</u> | ease ignore ( |
|      |          |         |                 |       |  |             |               |
| نالي | من 4 الت | لخطوة 2 | للخل <u>ف</u> ا | إلغاء |  |             |               |

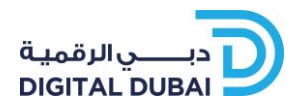

| الضريبة<br>UAE<br>VAT   | رمز موقف الضربية<br>UAE_VAT_STATUS                | رمز جهة الاختصاص الضريبي<br>UAE_VAT_JURISDICTION  | رمز<br>D U       | مز معدل الضريبة     |                                | معدل<br>الضريبة                                                                                                    | مبلغ الض         | ā 41                                                                                                    | موقف                                                                                                    |  |
|-------------------------|---------------------------------------------------|---------------------------------------------------|------------------|---------------------|--------------------------------|----------------------------------------------------------------------------------------------------|------------------|----------------------------------------------------------------------------------------------------|----------------------------------------------------------------------------------------------------|--|
| الضريبة<br>UAE<br>VAT   | رمز موقف الضربية<br>UAE_VAT_STATUS                | رمز جهة الاختصامى الضريبي<br>UAE_VAT_JURISDICTION | رمز<br>D U       | مز معدل الضريبة     |                                | معدل<br>الضربية                                                                                                    | مبلغ الض         | الد ا                                                                                                    | موقف                                                                                                    |  |
| UAE<br>VAT              | Q uae_vat_status                                  | UAE_VAT_JURISDICTION                              | D U              |                     | رمز معدل الضريبة<br>STANDARD 🛓 |                                                                                                    | , <u> </u>       | الطريبة                                                                                                    | موقف<br>السطر<br>نشط                                                                                                    |  |
|                         |                                                   |                                                   |                  | STANDARD            |                                |                                                                                                    | 50.75            | 50                                                                                                    | نشط                                                                                                    |  |
|                         |                                                   |                                                   |                  |                     |                                |                                                                                                    |                  |                                                                                                    |                                                                                                    |  |
|                         |                                                   |                                                   |                  |                     |                                |                                                                                                    |                  |                                                                                                    |                                                                                                    |  |
| بيان الصنف              |                                                   | رقم صنف<br>المورد                                 |                  | شحن إلى             | الكمية<br>المتاحة              | إضافة كمية إلى<br>الفاتورة                                                                                                    | وحدة<br>القياسر  | حدة سعر<br>قياس الوحدة                                                                                                    | المبلغ                                                                                                    |  |
| al-System<br>figuration | M HO 2020- Onelan Digital Signage Proposa<br>Conf | DTC                                               |                  | DTCM Head<br>Office | 1                              | 1.00                                                                                                    | Each             | 980.03 Ead                                                                                                    | 980.                                                                                                    |  |
|                         |                                                   |                                                   |                  |                     |                                |                                                                                                    |                  |                                                                                                    |                                                                                                    |  |
|                         |                                                   | -1 11                                             |                  |                     |                                | .1.11                                                                                                    |                  |                                                                                                    |                                                                                                    |  |
|                         |                                                   | المياع<br>35.00                                   | 3                |                     |                                | البیان<br>توصیل                                                                                                    |                  |                                                                                                    |                                                                                                    |  |
|                         |                                                   |                                                   |                  |                     |                                |                                                                                                    |                  |                                                                                                    |                                                                                                    |  |
|                         |                                                   |                                                   |                  |                     |                                |                                                                                                    | I                | البنود                                                                                                    | 980.03                                                                                                    |  |
|                         |                                                   |                                                   |                  |                     |                                |                                                                                                    | أقل من الا<<br>ر | ن الاحتجاز                                                                                                    | 0.00                                                                                                    |  |
|                         |                                                   |                                                   |                  |                     |                                |                                                                                                    | أجر النا<br>     | جر الشحن<br>تناب                                                                                                    | 35.00                                                                                                    |  |
|                         |                                                   |                                                   |                  |                     |                                |                                                                                                    | مىتىر<br>الم     | متنوعات<br>الضريبة                                                                                                    | 50.75                                                                                                    |  |
|                         |                                                   |                                                   |                  |                     | إعادة                          | احتساب الإجمالي                                                                                                    | الإجمالي (0      | لي (AED)                                                                                                    | 1,065.7                                                                                                    |  |
|                         |                                                   |                                                   |                  |                     |                                |                                                                                                    |                  |                                                                                                    |                                                                                                    |  |
|                         |                                                   |                                                   | د الملغ<br>55.00 | للمبلغ<br>35.00     | د المبلغ<br>35.00              | درائع المبلغ المبلغ الم |                  | البيان<br>المبلغ البيان<br>المبلغ البيان<br>المبلغ البيان<br>المبلغ البيان<br>المبلغ البيان<br>المبلغ البيان<br>المبلغ البيان | البيان وسيل البيان المبلغ البيان 35.00 توسيل البيان المبلغ البيان 35.00 توسيل البنود أقل من الاحتجاز أجر الشحن أقل من الاحتجاز أجر الشحن المرية من هر التال المرية 8 من ه |  |

۸. ستظهر جميع بيانات الفاتورة بالإضافة إلى ملخص لجميع الرسوم

٩. اضغط على "التالي" للتحقق من البيانات ولتقديم الفاتورة

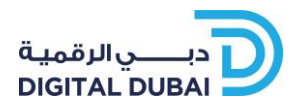

|               |                        | مراجعة متقدر    |                            |                     | ة الضرائب | ادار               |                  | التفاصيا .                         |                           | أوامر الشرار     |                   |
|---------------|------------------------|-----------------|----------------------------|---------------------|-----------|--------------------|------------------|------------------------------------|---------------------------|------------------|-------------------|
| تنفيذ         | لەة 4 م <del>ن</del> 4 | للخلف الخو      | الغاء                      |                     |           | ×1                 |                  | 0                                  | وتقديم                    | تورة: مراجعة     | تكەن: فا          |
|               | . 0                    |                 |                            |                     |           |                    |                  |                                    | 142.000                   | توردا مراجعت     | موين د            |
|               |                        |                 |                            |                     |           | الفاتورة           |                  |                                    |                           |                  | المورد            |
|               |                        |                 | 202006189                  | م الفاتورة <b>*</b> |           |                    |                  | .DUNES STORAGE SYSTEMS L.          | المورد L.C                |                  |                   |
|               |                        |                 | 25-06-2020                 | تاريخ الفاتورة      | *         |                    |                  |                                    | ف دافع الضريبة            | معرا             |                   |
|               |                        |                 | قياسي                      | <br>نوع الفاتورة    |           |                    |                  | DUBAI - DTO                        | _<br>دويل النقدي إلى  CM  | الته             |                   |
|               |                        |                 | AED                        | * العملة            |           |                    | DUBAI DUBAI      | نب ملك خاص - بردبي - الصفوح 1184   | العنوان مك                |                  |                   |
|               |                        |                 | Installation Batch #9      | بيان الفاتورة       |           |                    |                  | 20340225600                        | لى حسابِ البِنك 01        | التحويل النقدي إ |                   |
|               |                        | قائمة المرفقات  | المرفق                     |                     |           |                    |                  |                                    | ل النقدي الفريد           | معرف التحوي      |                   |
|               |                        |                 |                            |                     |           |                    |                  |                                    | التحويل النقدي            | رقم تدقيق        |                   |
|               |                        |                 |                            |                     |           |                    |                  |                                    |                           |                  | العميل            |
|               |                        |                 |                            |                     |           |                    |                  | SYS12047                           | معرف دافع م               |                  |                   |
|               |                        |                 |                            |                     |           |                    | Department o     | به العميل F Tourism & Commerce     | سرت دمع سر <u>.</u><br>اس |                  |                   |
|               |                        |                 |                            |                     |           |                    | o opar enterre o | Marketing                          |                           |                  |                   |
|               |                        |                 |                            |                     |           |                    | DTCM 4th Floor ( | العنوان Reception) One central)    |                           |                  |                   |
|               |                        |                 |                            |                     |           |                    | bu               | uilding 2 DUBAI 594 AE             |                           |                  |                   |
|               |                        |                 |                            |                     |           |                    |                  |                                    |                           |                  | اليتود            |
|               |                        |                 |                            |                     |           |                    |                  |                                    |                           | III 🔻 🏟 🍳        | 2 🛛               |
| المبلغ        | سعر<br>البينة          | وحدة<br>التار   | إضافة كمية إلى<br>الناتيية | الكمية<br>الحتاجة   | شحن إلى   | رقم صنف<br>الدينية |                  |                                    | ننة بيان الصنف            | السطر الشح       | رقم أمر<br>الشياء |
|               | الوحدة                 | القياس          | الفاتورة                   | 4>0201              | DTCM Head | المورد             | DTCM H           | IO 2020- Onelan Digital Signage Pi | roposal-System            |                  | السراء            |
| 980.          | 980.03                 | Each            | 1.00                       | 1                   | Office    |                    |                  |                                    | Configuration             | 1 4 4            | 2000967           |
|               |                        |                 |                            |                     |           |                    |                  |                                    |                           |                  |                   |
|               |                        |                 |                            |                     |           |                    |                  |                                    |                           | ول               | شحن وتدا          |
|               |                        |                 |                            |                     |           |                    |                  |                                    |                           | III 🔻 🏟 🖻        | 2                 |
|               |                        |                 | البيان                     |                     |           | المبلغ             |                  |                                    |                           | بفات             | نوع المصرو        |
|               |                        |                 | توصيل                      |                     |           | 35.00              |                  |                                    |                           |                  | أجر الشحن         |
|               |                        |                 |                            |                     |           |                    |                  |                                    |                           |                  |                   |
|               |                        |                 |                            |                     |           |                    |                  |                                    |                           | لور الضريبة      | إجمالي سم         |
|               |                        |                 |                            |                     |           |                    |                  |                                    |                           | III 🔻 🍄 🖻        | 2 🛛               |
| i             | مبلغ الضريبة           | ضريبة           | يبة معدل ال<br>            | رمز معدل الضر       |           | ن الضريبي          | رمز جهة الاختصام | رمز موقف الضريبة                   | الضريبة                   | لضريبي           | رمز النظام ا      |
|               | 50.75                  |                 | 5                          | STANDARD            |           | UAE_VAT_           | JURISDICTION     | UAE_VAT_STATUS                     | UAE VAT                   | ι                | JAE_VAT           |
|               |                        |                 |                            |                     |           |                    |                  |                                    |                           | تورة             | إجمالي الفا       |
|               |                        |                 |                            |                     |           |                    |                  |                                    |                           |                  |                   |
| 980.0         | 3                      | البئود          |                            |                     |           |                    |                  |                                    |                           |                  |                   |
| 0.00          |                        | أقل من الاحتجاز | Ì                          |                     |           |                    |                  |                                    |                           |                  |                   |
| 35.00         |                        | أجر الشحن       |                            |                     |           |                    |                  |                                    |                           |                  |                   |
| 0.00          |                        | متنوعات         |                            |                     |           |                    |                  |                                    |                           |                  |                   |
| 50.75         |                        | الضريبه         |                            |                     |           |                    |                  |                                    |                           |                  |                   |
| 1,065         | .78                    | الإجمالي (AED)  |                            |                     |           |                    |                  |                                    |                           |                  |                   |
|               |                        |                 |                            |                     |           |                    |                  |                                    |                           |                  |                   |
| تنف <u>يذ</u> | لوة 4 من ا             | للخلف الخم      | إلغاء                      |                     |           |                    |                  |                                    |                           |                  |                   |

.۱. بعد التحقق من كل البيانات، اضغط على "تنفيذ" لتقديم الفاتورة في النظام

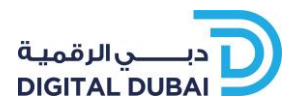

اا. يمكنكم رؤية رسالة تأكيد تقديم الفاتورة مع رقم الفاتورة.

```
遣 تأكيد
```

```
–
تم تقديم الفاتورة 202006189 إلى قسم حساب المدفوعات في 29-60-2020. يكون رقم تأكيد هذه الفاتورة هو رقم الفاتورة. ويمكنك الاستعلام عن الموقف
باستخدام البحث وذلك من خلال الانتقال إلى الصفحة الرئيسية.
```

 ۱۲. يسمح النظام للمستخدم بتقديم امر طباعة للصفحة. بعد فتح الرابط، ستحتاج إلى استخدام خاصية الطباعة من المستعرض الخاص بك لطباعة صفحة الفاتورة

| 2              | <b>- 🔅</b> 🦻 | ▼ 111  |                                                                        |                   |                     |                        |                                                                      |                                                    |                       |
|----------------|--------------|--------|------------------------------------------------------------------------|-------------------|---------------------|------------------------|----------------------------------------------------------------------|----------------------------------------------------|-----------------------|
| قم أمر<br>شراء | السطر        | الشحنة | بيان الصنف                                                             | رقم صنف<br>المورد | شحن إلى             | الكمية<br>المتاحة      | إضافة كمية إلى<br>الفاتورة                                           | وحدة<br>القياس                                     | س<br>الر              |
| 4200           | 4            | 1      | DTCM HO 2020- Onelan Digital Signage Proposal-<br>System Configuration |                   | DTCM Head<br>Office | 1                      | 1.00                                                                 | Each                                               | 3                     |
| >              |              |        |                                                                        |                   |                     |                        |                                                                      |                                                    | <                     |
| مالي الفاة     | تورة         |        |                                                                        |                   |                     |                        | الينود                                                               | B0.03                                              | 9                     |
| مالي الفاة     | تورة         |        |                                                                        |                   |                     | أقل مر<br>أ.           | الينود<br>ن الاحتجاز<br>جر الشحن<br>متنوعات                          | 80.03<br>00<br>5.00<br>00                          | 9<br>0<br>3           |
| مالي الفات     | تورة         |        |                                                                        |                   |                     | أقل مر<br>أ            | البنود<br>ن الاحتجاز<br>جر الشحن<br>متنوعات<br>الضريبة               | 80.03<br>00<br>5.00<br>00<br>2.75                  | 9<br>0<br>3<br>0<br>5 |
| مالي الفاز     | تورة         |        |                                                                        |                   |                     | أقل مر<br>أ            | البنود<br>ن الاحتجاز<br>جر الشحن<br>متنوعات<br>الضريبة<br>لي الفرعي  | 80.03<br>00<br>5.00<br>00<br>0.75<br>065.78        | 9<br>0<br>3<br>0<br>5 |
| مالي الفاز     | تورة         |        |                                                                        |                   | أقل من الدفع        | أقل مر<br>أ.<br>الإجما | البنود<br>ن الاحتجاز<br>جر الشحن<br>متنوعات<br>الضريبة<br>ن والتمويل | 80.03<br>.00<br>5.00<br>00<br>0.75<br>065.78<br>00 | 9<br>0<br>3<br>0<br>5 |

*٣. يمكنكم اختيار "تكوين آخر" لإنشاء فاتورة جديدة أو اختيار "عودة إلى الفواتير"* 

أو يمكنكم الضغط على علامة المنزل للعودة إلى الصفحة الرئيسية

|            | ₽             | * | 0                          |                              | upplier Portal    | یة<br>۱۳                                    | ــــي الذكر<br>IART DUB        |                               |  |
|------------|---------------|---|----------------------------|------------------------------|-------------------|---------------------------------------------|--------------------------------|-------------------------------|--|
|            |               |   | ,                          | الإدارة التقييمات            | ات المالية<br>عات | لطلبات الشحن<br>ر عرض المدفو                | مية للمُورِّد ا<br>عرض الفواتي | الصفحة الرئيس<br>تكوين فواتير |  |
| رة الضرائب | إدارة الضرائد |   |                            | التفاصيل                     |                   | دوین فوانیز   عرض المدنوعات<br>أوامر الشراء |                                |                               |  |
|            | م الفات       |   | sll . i < <sup>†</sup> ö < | . 2020-06-29 é. <del>.</del> | م في ال يا م      | ä II 2020061                                | 89 ïījāli                      | تاكيد                         |  |

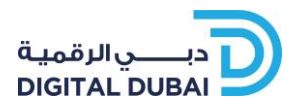

٧. إذا تم اختيار طريقة ١، ٢، او ٣، سيتم عرض بيانات امر الشراء كالتالي:

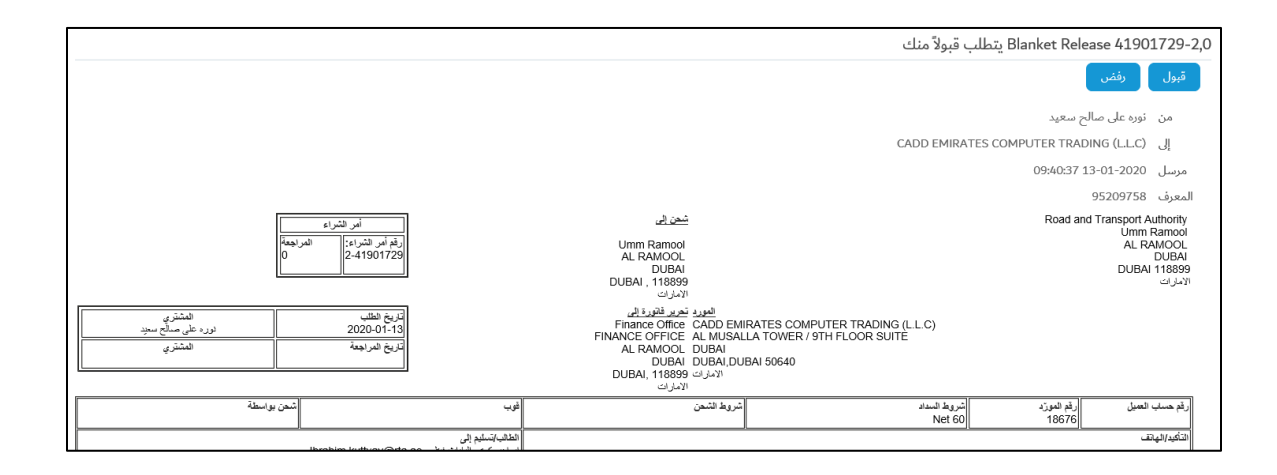

إذا تم اختيار طريقة ٤، يجب اختيار امر الشراء المطلوب أو البحث عنه:

|                                                                            |                     |             |        |          |        |                    |                     | الإدارة التقييمات                                                                  | المالية           | الشحنات                  | الطلبات  | لرئيسية للمُورِّد | الصفحة ا   |
|----------------------------------------------------------------------------|---------------------|-------------|--------|----------|--------|--------------------|---------------------|------------------------------------------------------------------------------------|-------------------|--------------------------|----------|-------------------|------------|
|                                                                            |                     |             |        |          |        |                    |                     | مل مخرجات محتملة بطاقات قيد الوقت                                                  | تأكيدات الع       | خ المشتريات              | ە   تأري | اء   عرض الطلبان  | أوامر الشر |
| أوامر الشراء                                                               |                     |             |        |          |        |                    |                     |                                                                                    |                   |                          |          |                   |            |
|                                                                            |                     |             |        |          |        |                    |                     |                                                                                    |                   |                          |          | J                 | العروض     |
| ث متقدم                                                                    | <i>م</i> د          |             |        |          |        |                    |                     |                                                                                    | ذهاب              | ~                        | :        | ں کل أوامر الشرا: | ىرض        |
|                                                                            |                     |             |        |          |        |                    |                     |                                                                                    |                   |                          |          |                   |            |
| اختيار طلبيد 🔰 المعار استلام 🔰 عرض تأريخ التغيير 📔 😫 😂 المنفوف من 1 إلى 75 |                     |             |        |          |        |                    |                     |                                                                                    |                   |                          |          |                   |            |
| المرفقات                                                                   | اشعار استلاه بواسطة | موقف<br>طلب | الموقف | المبلغ   | العملة | المشتري            | تاريخ الطلب 🔺       | البيان                                                                             | نوع               | وحدة التشغيا .           | مراجعة   | دقم أمر الشراء 🛋  | اختيار     |
|                                                                            | 51 5 1              | التغيير     |        | 24-1     |        | ç,,                | ,                   | 0.17                                                                               | المستند           | ,                        |          | ,                 |            |
| ^                                                                          | 00:00:00 03-05-2020 |             | مقبول  | 5,599.08 | AED    | نورہ علی صالح سعید | 15:52:16 03-05-2020 | B/ REQ #11901265 RFQ(Tejari) #-                                                    | الاصداد           | RTA                      |          |                   |            |
|                                                                            |                     |             |        |          |        |                    |                     | 121306 Supply of Adobe software and<br>subscription renewal for a period of 1 year | الإنصدار<br>العام | Corporate<br>Head Office | 0        | 41901063-4        | 0          |
|                                                                            |                     |             | فتح    | 1,380.00 | AED    | Mr. Binoy Jose     | 04:05:43 28-04-2020 | PNY NVIDIA Quadro P620 2gb graphic                                                 | أمر الشراء<br>سير | دبي لخدمات<br>ساب د ش    | 0        | 42000119          | 0          |

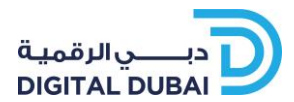

### ۳ للتواصل

وللمزيد من المعلومات يرجى التواصل مع مركز اتصال دبي الذكية.

البريد الإلكتروني: help@smartdubai.ae

رقم الهاتف: 600560000